## Steps to be followed for Makeup Registration

- 1. Login through Browser with the Link <u>https://klsgroup.dhi-edu.com/klsgroup\_git</u> or through Student App.
- 2. Click on Exam Registration from Left Navigation Panel

| Activitie  | es 🛛 🏮 Google Chrome 🔻                           |                                               | Tu                               | ie 16:21                    |                              | 💿 🛔 📢 🖱 👻                                                    |  |  |  |  |
|------------|--------------------------------------------------|-----------------------------------------------|----------------------------------|-----------------------------|------------------------------|--------------------------------------------------------------|--|--|--|--|
|            | 🔺 dhi 🛛 🗙                                        | 🕒 (199) DreamHost 🗤 🗙   JF Best JSON          | Formatt 🗙 🛛 🛕 dhi                | × 🛛 🔺 dhi                   | × 🛛 🚥 Log in to klsgroup 🛛 × | 🔺 dhi 🛛 🕹 🕂 📥 🔿 🐼                                            |  |  |  |  |
|            | $\leftrightarrow$ $\rightarrow$ C (i) localhost: | 4200/#/student/universityexam/examregistratio | 1-new                            |                             |                              | •• Q 🕸 😝 📀                                                   |  |  |  |  |
| $\bigcirc$ |                                                  | Î ≡                                           |                                  |                             | Search Profile Q             | 🕑 Prasanna Joshi [ STUDENT ] 🛛 🌲 😋                           |  |  |  |  |
|            | 🕸 My DashBoard                                   | Exam Registration                             |                                  |                             |                              |                                                              |  |  |  |  |
|            | Course Enrollment                                | 2019-20 V MAKEUP - F                          | BRUARY_MARCH_:  Scheme 2018 -    | 1 •                         |                              |                                                              |  |  |  |  |
|            | Timetable >                                      | Exam Application Form                         |                                  |                             |                              |                                                              |  |  |  |  |
|            | Lat My Attendance                                |                                               |                                  |                             |                              |                                                              |  |  |  |  |
| : 🙆        | 💷 Lesson Plan                                    | USN : 2GI19MCA23                              |                                  | Examination :               | Feb/Mar 2020                 |                                                              |  |  |  |  |
|            | ▲ Score >                                        | Name : Prasanna Joshi<br>Mobile No. :         |                                  | Father Name :<br>Email ID : |                              |                                                              |  |  |  |  |
|            | Mentoring                                        |                                               |                                  |                             |                              |                                                              |  |  |  |  |
|            | Exam Registration                                |                                               |                                  |                             | Last Date withou             | t Penalty : 21 Feb 2020 Last Date with Penalty : 22 Feb 2020 |  |  |  |  |
|            | Peedback                                         | SI# Semester Subject                          |                                  |                             | Apply Status                 | Course Option                                                |  |  |  |  |
|            | <ul> <li>My Grievances</li> </ul>                |                                               | ATHEMATICAL STRUCTURES - 18MCA15 |                             | Applied                      | Course Option                                                |  |  |  |  |
| -          | Notification                                     |                                               |                                  |                             |                              |                                                              |  |  |  |  |
| -          | O My Hallticket                                  | Student Exam Fee Details                      |                                  |                             |                              |                                                              |  |  |  |  |
| · 🔽        | 🛔 My Profile                                     | Particular.                                   | A                                |                             | Fee navmar                   | at details not available                                     |  |  |  |  |
| ·[-]       |                                                  | Application for                               | Amount (<)                       |                             | ree paymen                   |                                                              |  |  |  |  |
|            |                                                  | Fee per course                                | 375 /-                           |                             |                              |                                                              |  |  |  |  |
| • 🗹        |                                                  | Total Fee                                     | 395 /-                           |                             |                              |                                                              |  |  |  |  |
| ·🥑         |                                                  |                                               |                                  |                             |                              |                                                              |  |  |  |  |
|            |                                                  |                                               |                                  |                             |                              | ✓ Submit 🛛 🕫 Reset                                           |  |  |  |  |

- 3. Tick on Apply Check Box for each Course to be applied for Makeup
- 4. Click on **Submit** Button

| Activiti | es 🛛 🦁 Google Chrome 🔻          |                          |                                                                                                    |                  |                        | Tue 16:22                             |                   |                                          | ۲                                               | # •€ ♥ ▼          |
|----------|---------------------------------|--------------------------|----------------------------------------------------------------------------------------------------|------------------|------------------------|---------------------------------------|-------------------|------------------------------------------|-------------------------------------------------|-------------------|
| 6        | ▲ dhi ×                         | (199) DreamHost          | W ×   JF I                                                                                                    | Best JSON Forma  | att 🗙   🛕 dhi          | ×   🔺 dhi                             | × 🛛 🚥 Log in to k | lsgroup 🗙 🔺 dhi                          | × +                                             |                   |
| 6        |                                 | =                        | cycxunycxun                                                                                                    | negisciación new |                        |                                       | Search Profile    | <b></b> Pr                               | asanna Joshi [ STUDENT ]                        | 0 <b>1</b> 0      |
|          | B My DashBoard                  | Exam Registration        | Verification                                                                                                    |                  |                        |                                       |                   | ×                                        |                                                 |                   |
|          | 📧 Course Enrollment             | 2019-20                  | Please Verify the subjects that you have applied and click OK to submit and click Cancel to update the Exam application Form. |                  |                        |                                       |                   |                                          |                                                 |                   |
| -0-      | 🛗 Timetable 💦 👌                 |                          | SI# S                                                                                                    | iemester Regul   | lar/Arrears Subje      | đ                                     | Status            |                                          |                                                 |                   |
| A        | Lat. My Attendance              |                          | 1 1                                                                                                    | . Arrear         | is DISCI               | ETE MATHEMATICAL STRUCTURES - 18MCA15 | 5 🗸 Appl          | ied                                      | Application Status:                             | NOT_APPLIED       |
| : 💩      | <ul> <li>Lesson Plan</li> </ul> | USN                      | Total Payab                                                                                                    | le Amount : 395  |                        |                                       |                   |                                          |                                                 |                   |
|          | ⊥ A Score >                     | Name<br>Mobile No        |                                                                                                    |                  |                        |                                       | 🗸 ОК 🖌            | Cancel                                   |                                                 |                   |
|          | ⊖ Mentoring                     |                          |                                                                                                    |                  |                        |                                       |                   |                                          |                                                 |                   |
| 0        | Exam Registration               | SI# Semest               | er                                                                                                    | Subject          |                        |                                       | Apply             | Last Date without Penalty : 2:<br>Status | L Feb 2020 Last Date with Pena<br>Course Option | lty : 22 Feb 2020 |
|          | Ø Feedback                      | 1 1                      |                                                                                                    | DISCRETE MATHEM  | ATICAL STRUCTURES - 18 | 1CA15                                 | 2                 | Applied                                  | Course Option                                   | •                 |
|          | Ø My Grievances                 |                          |                                                                                                    |                  |                        |                                       |                   |                                          |                                                 |                   |
| 2        | A Notification                  |                          |                                                                                                    |                  |                        |                                       |                   |                                          |                                                 |                   |
|          | O My Hallticket                 | Student Exam Fee Details |                                                                                                    |                  |                        |                                       |                   |                                          |                                                 |                   |
| >_       | 🛔 My Profile                    | Particulars              |                                                                                                    | A                | mount (र)              |                                       |                   | Fee payment details                      | s not availbale                                 |                   |
|          |                                 | Application fee          |                                                                                                    |                  |                        |                                       |                   |                                          |                                                 |                   |
| • 📝      |                                 | Fee per course           |                                                                                                    | 31               | 75 /-                  |                                       |                   |                                          |                                                 |                   |
|          |                                 | Iotal Pee                |                                                                                                    |                  |                        |                                       |                   |                                          |                                                 |                   |
| •        |                                 |                          |                                                                                                    |                  |                        |                                       |                   |                                          |                                                 |                   |
|          |                                 |                          |                                                                                                    |                  |                        |                                       |                   |                                          | 🗸 Submit                                        | 2 Reset           |

5. Click **OK Button** to Confirm the Selection.

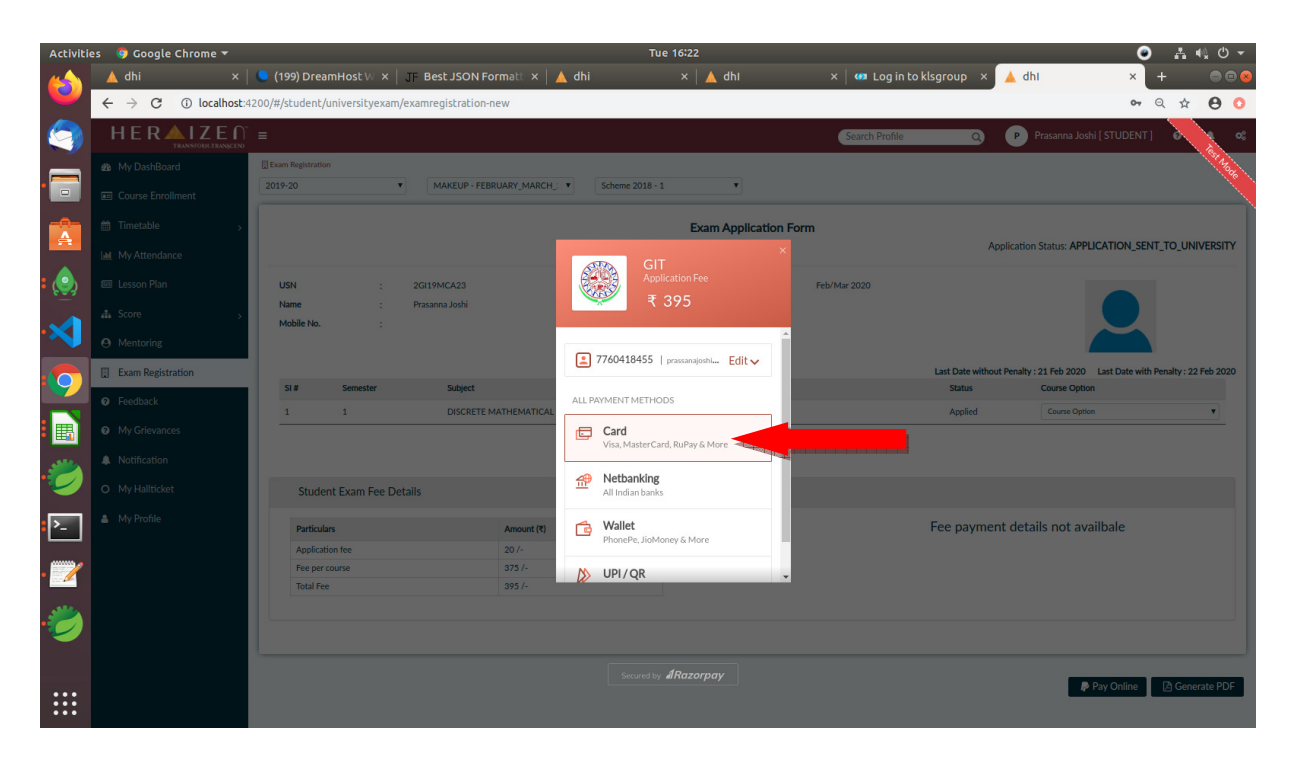

6. Select the **Type of** Online Payment.

| Activiti | es 🛛 🏮 Google Chrome 🔻 |                                                    | Tue 16:23                                            |                                         | 🕑 🛔 📢 🛡 👻                            |
|----------|------------------------|----------------------------------------------------|------------------------------------------------------|-----------------------------------------|--------------------------------------|
|          | 🔺 dhi 🛛 🗙              | 👤 (199) DreamHost W 🗙   JF Best JSON Formatt 🗙     | 🔺 dhi 🛛 🔺 🔺 dhi                                      | × 🛛 🐲 Log in to klsgroup 🛛 × 🗾 📥 dhi    | × + 🛛 🖻 😣                            |
|          | ← → C ③ localhost:4    | 4200/#/student/universityexam/examregistration-new |                                                      |                                         | • Q 🕸 🖰 🗿                            |
|          |                        |                                                    |                                                      | Search Profile Q P Prasanna Josh        | ii(STUDENT) 🙆 🤌 📽                    |
|          |                        | Exam Registration                                  |                                                      |                                         | Provide State                        |
|          |                        | 2019-20 • MAKEUP - FEBRUARY_MARCH                  | _: • Scheme 2018 - 1 •                               |                                         |                                      |
|          |                        |                                                    | Exam Application F                                   |                                         |                                      |
|          |                        |                                                    | × GIT                                                | Application Status: APPL                | ICATION_SENT_TO_UNIVERSITY           |
| : 🙆      |                        | USN : 2GI19MCA23                                   | Application Fee                                      | Feb/Mar 2020                            |                                      |
|          |                        | Name : Prasanna Joshi<br>Mobile No. :              | ₹ 395                                                |                                         |                                      |
|          |                        |                                                    | < Card A 7760418455                                  |                                         |                                      |
|          | Exam Registration      |                                                    | Card Number Expiry<br>4018 5578 4547 5457 www. 06/23 | Last Date without Penalty : 21 Feb 2020 | Last Date with Penalty : 22 Feb 2020 |
|          | eedback                | SI # Semester Subject                              | Card Holder's name CVV                               | Applied Course Option                   |                                      |
|          |                        |                                                    | Prasanna Joshi                                       | Applica Court Option                    |                                      |
|          |                        |                                                    | Remember Card                                        |                                         |                                      |
| 1        |                        | Student Exam Fee Details                           |                                                      |                                         |                                      |
| ▶_       |                        | Particulars Amount (3)                             |                                                      | Fee payment details not ava             | ilbale                               |
|          |                        | Application fee 20 /-                              |                                                      | ,                                       |                                      |
| . 🦳      |                        | Fee per course 375 /-                              |                                                      |                                         |                                      |
|          |                        | Total Fee 395 /-                                   | PAY ₹ 395                                            |                                         |                                      |
| -        |                        |                                                    |                                                      |                                         |                                      |
|          |                        |                                                    |                                                      |                                         |                                      |
|          |                        |                                                    |                                                      |                                         | Pay Online                           |
|          |                        |                                                    |                                                      |                                         | Concrate PDP                         |

- 7. Enter the **required details** for the selected payment method
- 8. Once it is done, please click on Pay

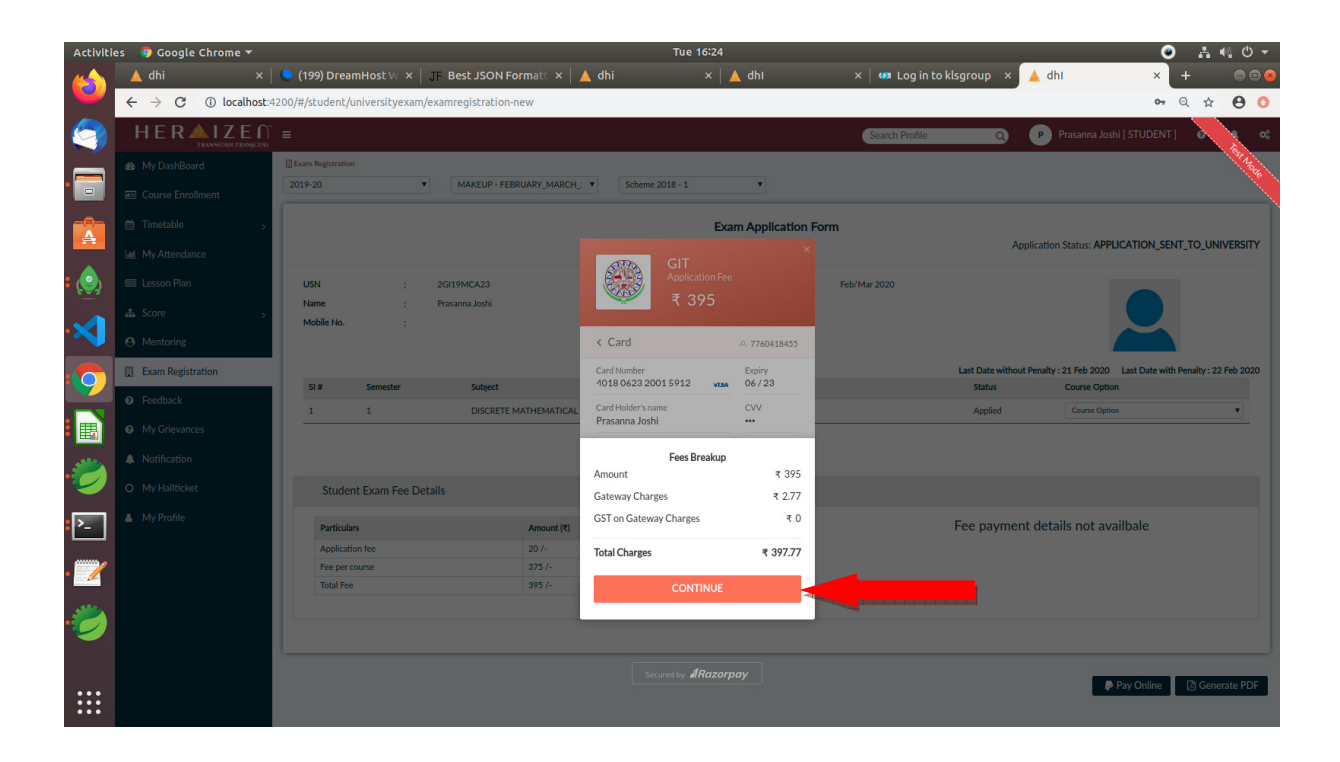

- 9. Click on **Continue** to complete the Payment.
- 10. Note down the **Reference Id** and Take the **Screenshot** of payment confirmation for future reference.